Mini

1 new message

MiniTool Products ~

Feature Resource

Support About
Download Partition
Wizard

Q

**Business** 

Partition Wizard

Partition Wizard > Help > How to Migrate OS to SSD/HD | MiniTool Partition Wizard Tutorial

### USING PARTITION WIZARD

- Get Started
  - Tool Bar, Legend Bar,
  - Action Panel

**Disk Map Location** 

Change Font

Partition Wizard Main

Window

Disk & Partition

Selecting An Operation

All Changes

**Discard All Changes** 

Exit

Reload Disk

Undo Last Changes

Help

Offline Activation

- Featured Functions
- Disk/Partition Conversion
- Manage Basic Disk
- Manage Basic Partition
- Manage Dynamic Disk

# How to Migrate OS to SSD/HD | MiniTool Partition Wizard Tutorial [Help]

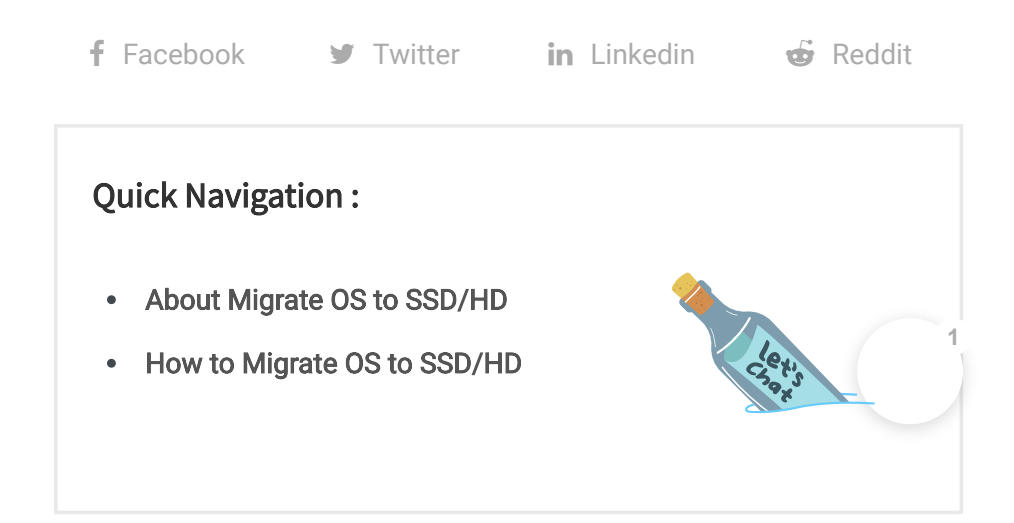

# About Migrate OS to SSD/HD

In today's era, computer hard drive is not only the medium to store and exchange data, it also provides an entertaining way. Users can download good music tracks and movies to the hard drive so as to listen to or watch them whenever they want.

As the size of files stored on the hard drive is increasing, the running speed and responding speed of computer will be greatly affected. Meanwhile, the appearance of **SSD** offers users a wonderful experience in speed. So to replace the old hard drive with a new SSD or migrate OS to new SSD becomes the first choice to improve computer performance and speed.

In addition, some large-scale online games are required to download to hard drive. This can easily make the old hard drive run out of space in a

short time. The most direct and effective way to deal with this situation is also to replace the old hard drive with a new larger SSD or HD.

In both cases, if users don't want to reinstall Windows and programs or don't want to lose anything, we highly suggest using **Migrate OS to SSD/HD** feature of MiniTool Partition Wizard to do this, which is an easy and safe process.

Below is a detailed MiniTool Partition Wizard tutorial on OS migration.

**Note:** The migration process of Partition Wizard will destroy all data in users' target disk, so users would better transfer data to another device or make a backup in advance. Yet, it doesn't have any effect on the data in the original disk.

## How to Migrate OS to SSD/HD

Step 1. Launch MiniTool Partition Wizard to get its main interface.

Step 2. Click on Migrate OS to SSD/HD in the toolbar.

| 🏂 MiniTool Partition Wizard Pro Ultimate 12 - (with lifetime upgrade service) 🛛 🗧 🗕 🗆 🗙 |                                                                                                    |                                 |           |                   |                                |                   |                |  |  |
|-----------------------------------------------------------------------------------------|----------------------------------------------------------------------------------------------------|---------------------------------|-----------|-------------------|--------------------------------|-------------------|----------------|--|--|
| Data Recovery Partition Recovery Dis                                                    | Particular Space Analyzer                                                                                                    |                                 |           |                   |                                | Bootable Media Ma | anual          |  |  |
| Partition Management                                                                    |                                                                                                    |                                 |           |                   |                                |                   |                |  |  |
| General View Disk Partition Dyr                                                         | namic Disk Help                                                                                                    |                                 |           |                   |                                |                   |                |  |  |
| Wizard 🛞 📤                                                                              | S Partition                                                                                                    | Capacity                        | Used      | Unused            | File System                    | Туре              | ^              |  |  |
| Migrate OS to SSD/HD Wizard                                                             | 🛶 Disk 1 (VMware, VMwa                                                                                                    | re Virtual S SAS, MBR,          | 60.00 GB) |                   |                                |                   |                |  |  |
| Copy Partition Wizard                                                                   | *:System Reserved                                                                                                    | 100.00 MB                       | 27.74 MB  | 72.26 MB          | NTFS                           | Primary           |                |  |  |
| Copy Disk Wizard                                                                        | C:                                                                                                    | 30.60 GB                        | 14.36 GB  | 16.25 GB          | NTFS                           | Primary           |                |  |  |
| A Partition Recovery Wizard                                                             | E:                                                                                                    | 29.30 GB                        | 258.95 MB | 29.04 GB          | NTFS                           | Primary           |                |  |  |
| Convert Disk                                                                            | Disk 2 (VMware, VMware, VMwa | re Virtual S SAS, MBR,          | 2.00 TB)  |                   |                                |                   |                |  |  |
| Convert MBR Disk to GPT Disk                                                            | <b>n</b>                                                                                                    | 2048.00 GB                      | 0 B       | 2048.00 GB        | Unallocated                    | Logical           |                |  |  |
| Clean Disk 📀                                                                            | 👞 Disk 3 (VMware, VMwa                                                                                                    | re Virtual S SAS, MBR,          | 60.00 GB) |                   |                                |                   |                |  |  |
|                                                                                         | F:                                                                                                    | 30.06 GB                        | 206.90 MB | 29.86 GB          | NTFS                           | Logical           |                |  |  |
| 0 Operations Pending                                                                    | •                                                                                                    |                                 |           |                   |                                |                   | , <sup>•</sup> |  |  |
|                                                                                         | Disk 1<br>MBR<br>60.00 GB<br>System Reser<br>100 MB (Used                                                                                                    | C:(NTFS)<br>30.6 GB (Used: 46%) |           |                   | E:(NTFS)<br>29.3 GB (Used: 0%) |                   |                |  |  |
|                                                                                         | Disk 2<br>MBR<br>2.00 TB (Unallocated)<br>2048.0 GB                                                                                                    |                                 |           |                   |                                |                   |                |  |  |
| ✓ Apply ← Undo                                                                          | Disk 3<br>MBR 5:(NTFS)<br>60.00 GB 30.1 GB (Used:                                                                                                    | 0%)                             |           | G:(FAT<br>29.9 Gi | 32)<br>B (Used: 1%)            |                   |                |  |  |

Step 3. Choose a right method to migrate system disk and click Next.

Option A. To Replace the System Disk

| Digrate OS to SSD/HD Wizard                                                                                        | ×          |
|----------------------------------------------------------------------------------------------------|------------|
| How to migrate your OS?<br>This page helps you to choose a right method to migrate your system disk.               |            |
| A. I would like to replace my system disk with another hard disk.                                                  |            |
| - MiniTool Partition Wizard will copy all the partitions on the system disk to another hard disk.                  |            |
| O B. I would like to move my operating system to another hard disk. And keep the original hard disk in my computer | r <b>.</b> |
| - MiniTool Partition Wizard will copy the system required partitions only.                                         |            |
|                                                                                                    |            |
|                                                                                                    |            |
|                                                                                                    |            |
|                                                                                                    |            |
|                                                                                                    |            |
|                                                                                                    |            |
|                                                                                                    |            |
|                                                                                                    |            |
|                                                                                                    |            |
| Migrate OS to SSD/HD Tutorial     Sack     Next >     Cance                                                        | 1          |

Firstly, please select the target disk to migrate system disk to and click **Next**.

| 🍅 Migrate OS to SS                  | SD/HD Wizard                       |                                     |                                                        |
|-------------------------------------|------------------------------------|-------------------------------------|--------------------------------------------------------|
| Select Destination<br>Choose a hard | <b>n Disk</b><br>disk to migrate O | Sto.                                |                                                        |
| The OS will be mig<br>deleted.      | prated to the speci                | fied destination disk. And during n | nigration, the content of the destination disk will be |
| Disk 2<br>MBR<br>2.00 TB            | (Unallocated)<br>2048.0 GB         |                                     |                                                        |
| Disk                                |                                    | Capacity                            | Model                                                  |
| Disk 1                              |                                    | 60.00 GB                            | VMware, VMware Virtual S SAS                           |
| Disk 2                              |                                    | 2048.00 GB                          | VMware, VMware Virtual S SAS                           |
| Disk 3                              |                                    | 60.00 GB                            | VMware, VMware Virtual S SAS                           |
|                                     |                                    |                                     |                                                        |
|                                     |                                    |                                     |                                                        |
|                                     |                                    |                                     |                                                        |
|                                     |                                    |                                     |                                                        |
|                                     |                                    |                                     |                                                        |
|                                     |                                    |                                     |                                                        |
| ? Migrate OS to                     | SSD/HD Tutorial                    |                                     | < Back Next > Cancel                                   |

Then, choose a copy option. Alternatively, users can manually edit partition size by inputting exact partition size in MB, GB, or TB.

| 🟂 Migrate OS to SSD/HD Wizard                                                                                                    |                                                                                                    |                                         |                            |        | ×      |  |  |  |  |
|----------------------------------------------------------------------------------------------------|----------------------------------------------------------------------------------------------------|-----------------------------------------|----------------------------|--------|--------|--|--|--|--|
| Review the changes<br>On this page you can review th                                                                                                    | ne changes you have been mad                                                                                                    | de.                                     |                            |        |        |  |  |  |  |
| Copy Options:<br><ul> <li>1. Fit partitions to entire di</li> <li>2. Copy partitions without</li> <li>Align partitions to 1 MB. ()</li> <li>Use GUID Partition Table for</li> </ul> | sk.<br>resizing.<br>t could improve performance<br>or the target disk. (It can suppo                                                                                                    | for Advanced For<br>nt disk larger than | mat disk & SSD.<br>2 TB.)  | )      |        |  |  |  |  |
| Target Disk Layout:<br>Disk 2<br>MBR<br>2.00 TB<br>System Res<br>3.3 GB (Use                                                                                                    | Disk 2         I         I           Disk 2         I         I           MBR         System Reser         (NTFS)           2.00 TB         3.3 GB (Used: 1%)         1000.0 GB (Used: 0%) |                                         |                            |        |        |  |  |  |  |
| Change Selected Partition:                                                                                                    |                                                                                                    |                                         |                            |        |        |  |  |  |  |
|                                                                                                    | Unallocated Space Before: 0<br>Partition Size: 3<br>Unallocated Space After: 0                                                                                                    | .00 +                                   | GB   ▼<br>GB   ▼<br>GB   ▼ |        |        |  |  |  |  |
| ? Migrate OS to SSD/HD Tutoria                                                                                                    | <u>l</u>                                                                                                    | [                                       | < Back                     | Next > | Cancel |  |  |  |  |

### Tricks:

- Align partitions to 1MB could help improve performance for SSD and advanced format disks, so please keep it checked if users are using such devices.
- Checking Use GUID Partition Table for the target disk makes it possible to use all space of hard disk larger than 2TB, but UEFI boot should be enabled in BIOS.
- MiniTool Partition Wizard Free Edition doesn't support migrating OS on MBR disk using GUID Partition table for the target disk.
- If users want to migrate Windows which is installed on a GPT disk, they will not see the option Use GUID Partition Table for the target disk.

Next, read a popup note and click **Finish** to continue.

| Digrate OS to SSD/HD Wizard                                                            | >                                             | < |
|----------------------------------------------------------------------------------------|-----------------------------------------------|---|
| Boot from the Destination disk<br>How to boot from the Destination disk?               |                                               |   |
| Please NOTE:                                                                           |                                               |   |
| To boot from the new disk, please configure computer BIOS setting. Make sure the disk. | he new disk is configured as the default boot |   |
|                                                                                        |                                               |   |
|                                                                                        |                                               |   |
|                                                                                        |                                               |   |
|                                                                                        |                                               |   |
|                                                                                        |                                               |   |
|                                                                                        |                                               |   |
|                                                                                        |                                               |   |
|                                                                                        |                                               |   |
| Migrate OS to SSD/HD Tutorial                                                          | < Back Finish Cancel                          |   |

At last, click **Apply** button to execute pending operations and tap **Yes** in pop-up prompt window to allow changes.

| 🟂 MiniTool Partition Wizard Pro Ultima     | te 12 - (v | with lifetime u           | pgrade service)               |                                |              |               |                                  | ≡ – □ ×              |
|--------------------------------------------|------------|---------------------------|-------------------------------|--------------------------------|--------------|---------------|----------------------------------|----------------------|
|                                            |            | 2                         |                               |                                |              |               |                                  |                      |
| Data Recovery Partition Recovery           | лак беп    | сптак эр                  | ace Analyzer                  |                                |              |               |                                  | Bootable Media Manua |
| General View Disk Partition                | wnamic     | Disk Help                 |                               |                                |              |               |                                  |                      |
|                                            | . 5        | Partition                 |                               | Capacity                       | Used         | Unused        | File System                      | Type                 |
| Wizard                                     |            | 📥 Disk 1                  | (VMware, VMware               | Virtual S SAS. MB              | R. 60.00 GB) |               |                                  |                      |
| Copy Partition Wizard                      |            | *:System Res              | erved                         | 100.00 MB                      | 27.74 MB     | 72.26 MB      | NTES                             | Primary              |
| Copy Disk Wizard                           |            | C:                        |                               | 30.60 GB                       | 14.36 GB     | 16.25 GB      | NTFS                             | Primary              |
| Partition Recovery Wizard                  |            | E:                        |                               | 29.30 GB                       | 258.95 MB    | 29.04 GB      | NTFS                             | Primary              |
| Convert Disk                               |            | 🐢 Disk 2                  | (VMware, VMware               | Virtual S SAS, MB              | R, 2.00 TB)  |               |                                  |                      |
| Copy Disk     Convert MBR Disk to GPT Disk |            | H:System Re               | served                        | 3.33 GB                        | 27.74 MB     | 3.31 GB       | NTFS                             | Primary              |
| Clean Disk 📀                               |            | Ŀ                         |                               | 1044.63 GB                     | 14.36 GB     | 1030.28 GB    | NTFS                             | Primary              |
| 🖉 Wipe Disk                                | •          | J:                        |                               | 1000.03 GB                     | 258.95 MB    | 999.78 GB     | NTFS                             | Primary              |
| 9 Operations Pending                       |            | < Di-1-2                  | N/K.K                         | 1/1-4 I C CAC - 840            | D 60.00 CD)  |               |                                  | ,                    |
| ⊞- 1. Migrate OS to Disk 2                 | 1          | Disk 1<br>MBR<br>60.00 GB | System Reser<br>100 MB (Usec  | C:(NTFS)<br>30.6 GB (Used: 46% | 6)           |               | E:(NTFS)<br>29.3 GB (Used: 0%)   |                      |
|                                            | -          | Disk 2<br>MBR<br>2.00 TB  | H:System Res<br>3.3 GB (Used: | I:(NTFS)<br>1044.6 GB (Used: 1 | %)           |               | J:(NTFS)<br>1000.0 GB (Used: 0%) |                      |
| 🗸 Apply 🤄 Undo                             | -          | Disk 3<br>MBR<br>60.00 GB | F:(NTFS)<br>30.1 GB (Used: 0  | 9%)                            |              | G:(F/<br>29.9 | 1T32)<br>SB (Used: 1%)           |                      |

Option B. To Migrate Windows Only

| 🏄 Migrate OS to SSD/HD Wizard                                                                            |                    |                | ×         |
|----------------------------------------------------------------------------------------------------|--------------------|----------------|-----------|
| How to migrate your OS?<br>This page helps you to choose a right method to migrate your system disk.     |                    |                |           |
| ○ A. I would like to replace my system disk with another hard disk.                                      |                    |                |           |
| - MiniTool Partition Wizard will copy all the partitions on the system disk to a                         | nother hard disk.  |                |           |
| I would like to move my operating system to another hard disk. And keep the system to another hard disk. | eep the original h | ard disk in my | computer. |
| - MiniTool Partition Wizard will copy the system required partitions only.                               |                    |                |           |
|                                                                                                    |                    |                |           |
|                                                                                                    |                    |                |           |
|                                                                                                    |                    |                |           |
|                                                                                                    |                    |                |           |
|                                                                                                    |                    |                |           |
|                                                                                                    |                    |                |           |
|                                                                                                    |                    |                |           |
|                                                                                                    |                    |                |           |
|                                                                                                    |                    |                |           |
| Migrate OS to SSD/HD Tutorial                                                                            | < Back             | Next >         | Cancel    |

Here, users also need to select the target disk to transfer Windows 10 to and click **Next**.

| 🯄 Migr           | rate OS to SSD                  | /HD Wizard                      |                                       |                                                   | × |
|------------------|---------------------------------|---------------------------------|---------------------------------------|---------------------------------------------------|---|
| Select<br>Cho    | Destination I<br>pose a hard di | <b>Disk</b><br>sk to migrate OS | to.                                   |                                                   |   |
| The OS<br>delete | will be migra<br><b>d</b> .     | ted to the specifi              | ed destination disk. And during migra | tion, the content of the destination disk will be |   |
|                  | Disk 2                          |                                 |                                       |                                                   | 1 |
|                  | MBR<br>2.00 TB                  | (Unallocated)<br>2048.0 GB      |                                       |                                                   |   |
| Disk             |                                 |                                 | Capacity                              | Model                                             |   |
| Disk 1           |                                 |                                 | 60.00 GB                              | VMware, VMware Virtual S SAS                      |   |
| Disk 2           |                                 |                                 | 2048.00 GB                            | VMware, VMware Virtual S SAS                      |   |
| Disk 3           |                                 |                                 | 60.00 GB                              | VMware, VMware Virtual S SAS                      |   |
|                  |                                 |                                 |                                       |                                                   |   |
|                  |                                 |                                 |                                       |                                                   |   |
|                  |                                 |                                 |                                       |                                                   |   |
|                  |                                 |                                 |                                       |                                                   |   |
|                  |                                 |                                 |                                       |                                                   |   |
|                  |                                 |                                 |                                       |                                                   |   |
| <u>?</u> Mi      | grate OS to SS                  | D/HD Tutorial                   |                                       | < Back Next > Cancel                              |   |

Then, select a copy option and click Next.

| 🏄 Migrate OS to SSD/HD Wizar                                                                         | d                                          |                      |                  |        | ×      |
|----------------------------------------------------------------------------------------------------|--------------------------------------------|----------------------|------------------|--------|--------|
| <b>Review the changes</b><br>On this page you can review                                             | v the changes you have been ma             | ıde.                 |                  |        |        |
| Copy Options:<br><ul> <li>1. Fit partitions to entire</li> <li>2. Copy partitions without</li> </ul> | : disk.<br>Jut resizing.                   |                      |                  |        |        |
| Align partitions to 1 MB                                                                             | . (It could improve performance            | e for Advanced For   | mat disk & SSD.) |        |        |
| Use GUID Partition Table                                                                             | e for the target disk. (It can supp        | ort disk larger than | 2 TB.)           |        |        |
| -Target Disk Layout:                                                                                 |                                            |                      |                  |        |        |
| Disk 2<br>MBR<br>2.00 TB<br>System<br>6.5 GB (1                                                      | Reser (NTFS)<br>Jsed: 2041.5 GB (Used: 0%) |                      |                  |        |        |
| Change Selected Partition: -                                                                         |                                            |                      |                  |        |        |
| () 6.51 GB (Used:27.00 MB)                                                                           |                                            |                      |                  |        | >      |
|                                                                                                    | Unallocated Space Before:                  | 0.00                 | GB 🗸             |        |        |
|                                                                                                    | Partition Size:                            | 6.51 🗘               | GB 🔫             |        |        |
|                                                                                                    | Unallocated Space After:                   | 0.00                 | GB 💌             |        |        |
|                                                                                                    |                                            |                      |                  |        |        |
| Migrate OS to SSD/HD Tute                                                                            | orial                                      | [                    | < Back           | Next > | Cancel |

Next, read the boot note and click Finish.

| Digrate OS to SSD/HD Wizard                                                                               | ×                           |
|----------------------------------------------------------------------------------------------------|-----------------------------|
| Boot from the Destination disk<br>How to boot from the Destination disk?                                  |                             |
| Please NOTE:                                                                                              |                             |
| To boot from the new disk, please configure computer BIOS setting. Make sure the new disk is con<br>disk. | figured as the default boot |
|                                                                                                    |                             |
|                                                                                                    |                             |
|                                                                                                    |                             |
|                                                                                                    |                             |
|                                                                                                    |                             |
|                                                                                                    |                             |
|                                                                                                    |                             |
| Migrate OS to SSD/HD Tutorial         < Back                                                              | Finish Cancel               |

At last, click **Apply** button in the toolbar to execute pending operations and tap **Yes** in the pop-up prompt window to allow changes.

| 🟂 MiniTool Partition Wizard Pro L                  | Jltimate | ≥ 12 - (v | vith lifetime             | upgrade service)                  |                                |              |                 |                                | .≡1            | o ×    |
|----------------------------------------------------|----------|-----------|---------------------------|-----------------------------------|--------------------------------|--------------|-----------------|--------------------------------|----------------|--------|
| Data Recovery Partition Recovery                   |          | isk Ben   | chmark S                  | ipace Analyzer                    |                                |              |                 |                                | Bootable Media | Manual |
| Partition Management<br>General View Disk Partitio | n Dj     | ynamic    | Disk Help                 | ,                                 |                                |              |                 |                                |                |        |
| Wizard                                             | <u>ہ</u> | G         | Partition                 |                                   | Capacity                       | Used         | Unused          | File System                    | Туре           | ^      |
| 📑 Migrate OS to SSD/HD Wizard                      |          |           | 🥌 Disk 🛛                  | L (VMware, VMware                 | e Virtual S SAS, MBI           | R, 60.00 GB) |                 |                                |                |        |
| Copy Partition Wizard                              |          |           | *:System Re               | served                            | 100.00 MB                      | 27.74 MB     | 72.26 MB        | NTFS                           | Primary        |        |
| Copy Disk Wizard                                   |          |           | C:                        |                                   | 30.60 GB                       | 14.36 GB     | 16.25 GB        | NTFS                           | Primary        |        |
| Partition Recovery Wizard                          |          |           | E:                        |                                   | 29.30 GB                       | 258.95 MB    | 29.04 GB        | NTFS                           | Primary        |        |
| Convert Disk                                       | $\odot$  |           | 🥌 Disk                    | 2 (VMware, VMware                 | Virtual S SAS, MBI             | R, 2.00 TB)  |                 |                                |                |        |
| Convert MBR Disk to GPT Disk                       | k        |           | H:System R                | eserved                           | 6.51 GB                        | 27.74 MB     | 6.49 GB         | NTFS                           | Primary        |        |
| Clean Disk                                         | $\odot$  |           | Ŀ                         |                                   | 2041.48 GB                     | 14.36 GB     | 2027.12 GB      | NTFS                           | Primary        |        |
| 🖉 Wipe Disk                                        |          |           | 🥌 Disk 🗄                  | 3 (VMware, VMware                 | Virtual S SAS, MBI             | R, 60.00 GB) |                 |                                |                |        |
| 8 Operations Pending                               |          |           | •                         |                                   |                                |              |                 |                                |                | • •    |
| BP 1. Migrate US to Disk 2                         |          | -         | Disk 1<br>MBR<br>60.00 GB | System Reser<br>100 MB (Usec      | C:(NTFS)<br>30.6 GB (Used: 46% | )            |                 | E:(NTFS)<br>29.3 GB (Used: 0%) |                |        |
|                                                    |          | -         | Disk 2<br>MBR<br>2.00 TB  | H:System Res 1<br>6.5 GB (Used: 2 | L:(NTFS)<br>2041.5 GB (Used: 0 | %)           |                 |                                |                |        |
| V Apply                                            | )        | -         | Disk 3<br>MBR<br>60.00 GB | F:(NTFS)<br>30.1 GB (Used: 0      | )%)                            |              | G:(FA<br>29.9 G | T32)<br>B (Used: 1%)           |                |        |

### SSD Best Sellers

Now you already know how to migrate OS to SSD/HD. Here are the best sellers on the SSD market. Choose one that fits your needs best.

|                 |                                                                                                    | м МРБОО                                                                                                    | SAMSUNG                                                                                                 |                                                                                                    | ADATA<br>Without Har<br>SU800                                         |
|-----------------|----------------------------------------------------------------------------------------------------|----------------------------------------------------------------------------------------------------|----------------------------------------------------------------------------------------------------|----------------------------------------------------------------------------------------------------|-----------------------------------------------------------------------|
| Product<br>Name | Intel 660p<br>Series (1TB)<br>SSD                                                                           | Corsair<br>MP500<br>(480GB) SSD                                                                              | Samsung<br>860 EVO<br>(250G) SSD                                                                        | Samsung<br>970 EVO<br>NVMe<br>(500GB)<br>SSD                                                               | Adata<br>SU800<br>SATA (1<br>SSD                                      |
| Brand           | Intel                                                                                                    | Corsair                                                                                                    | Samsung                                                                                                 | Samsung                                                                                                    | Adata                                                                 |
| Capacity        | 1TB                                                                                                    | 480GB                                                                                                    | 250GB                                                                                                   | 500GB                                                                                                    | 1TB                                                                   |
| I/O<br>Speed    | Up to<br>1,800MB/s                                                                                          | Up to<br>3,000MB/s                                                                                           | Up to<br>550MB/s                                                                                        | Up to<br>3500MB/s                                                                                          | Up to<br>560MB/                                                       |
| Pros            | Very good<br>NVMe<br>performance<br>most of the<br>time.<br>Extremely<br>affordable.<br>5-year<br>warranty. | Black printed<br>circuit board.<br>Copper strip<br>technology.<br>High-<br>Performance.<br>NVMe-<br>Enabled. | Good overall<br>performance.<br>Outstanding<br>endurance<br>rating.<br>Samsung<br>Magician<br>software. | Affordable<br>(relatively)<br>NVMe drive.<br>Excellent<br>sequential<br>reads<br>Available in<br>up to 2TB | Adata S<br>Toolbox<br>Acronis<br>Data<br>Migratic<br>Fair<br>pricing. |

|                                                         |                                                                     |                                                                                                    | Hardware-<br>Based<br>encryption.<br>Package with<br>DRAM cache<br>and cloning.<br>5-year<br>warranty. | capacity.<br>Almost 50%<br>shorter file<br>transfer<br>times.<br>5-year<br>warranty.                                                                 |                                                                                                   |
|---------------------------------------------------------|---------------------------------------------------------------------|----------------------------------------------------------------------------------------------------|----------------------------------------------------------------------------------------------------|----------------------------------------------------------------------------------------------------|---------------------------------------------------------------------------------------------------|
| Cons                                                    | Slows to<br>100MBps<br>writing<br>during very<br>long<br>transfers. | High initial<br>pricing.<br>Low warranty<br>terms.<br>Lack of<br>progress for<br>the E7<br>controller. | Expensive.                                                                                             | Slows to just<br>over<br>600MBps<br>after cache<br>is exceeded.<br>Occasionally<br>trails 960<br>Pro.<br>Lower<br>capacities<br>could be<br>cheaper. | Micron<br>384Gbit<br>TLC NAI<br>Low<br>through<br>High<br>latency.<br>Low<br>noteboc<br>battery l |
| Rating<br>Star                                          | *****                                                               | *****                                                                                                  | ****                                                                                                   | ****                                                                                                    | ***1                                                                                              |
| Buy                                                     | Buy on<br>Amazon                                                    | Buy on<br>Amazon                                                                                       | Buy on<br>Amazon                                                                                       | Buy on<br>Amazon                                                                                                    | Buy o<br>Amazo                                                                                    |
| <b>f</b> Facebook 🎔 Twitter <b>in</b> Linkedin 🍲 Reddit |                                                                     |                                                                                                    |                                                                                                    |                                                                                                    |                                                                                                   |

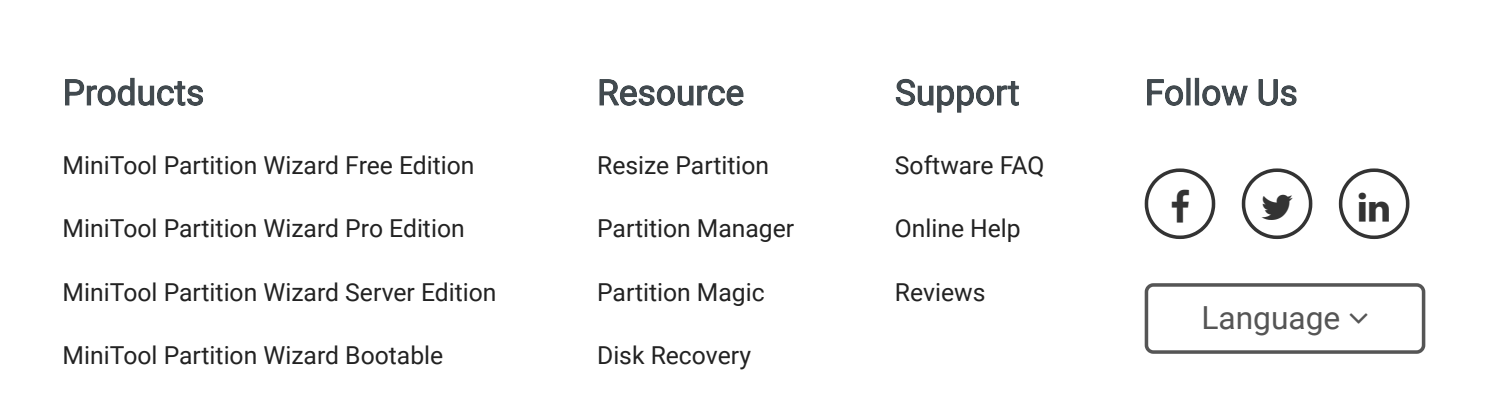

**Compare Editions** 

Clone Disk

### Terms & Conditions | Privacy

North America, Canada, Unit 170 - 422, Richards Street, Vancouver, British Columbia, V6B 2Z4 Asia, Hong Kong, Suite 820,8/F., Ocean Centre, Harbour City, 5 Canton Road, Tsim Sha Tsui, Kowloon

Copyright © 2020 MiniTool® Software Limited, All Rights Reserved.